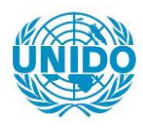

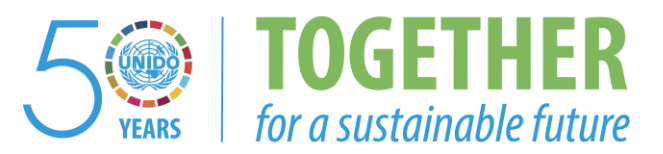

## OCCASION

This publication has been made available to the public on the occasion of the 50<sup>th</sup> anniversary of the United Nations Industrial Development Organisation.

TOGETHER

for a sustainable future

#### DISCLAIMER

This document has been produced without formal United Nations editing. The designations employed and the presentation of the material in this document do not imply the expression of any opinion whatsoever on the part of the Secretariat of the United Nations Industrial Development Organization (UNIDO) concerning the legal status of any country, territory, city or area or of its authorities, or concerning the delimitation of its frontiers or boundaries, or its economic system or degree of development. Designations such as "developed", "industrialized" and "developing" are intended for statistical convenience and do not necessarily express a judgment about the stage reached by a particular country or area in the development process. Mention of firm names or commercial products does not constitute an endorsement by UNIDO.

#### FAIR USE POLICY

Any part of this publication may be quoted and referenced for educational and research purposes without additional permission from UNIDO. However, those who make use of quoting and referencing this publication are requested to follow the Fair Use Policy of giving due credit to UNIDO.

#### CONTACT

Please contact <u>publications@unido.org</u> for further information concerning UNIDO publications.

For more information about UNIDO, please visit us at www.unido.org

4/A 20383 . úl EIS User Manual ż. رلاستشارات الهنندس 94 - 12 · 12 · · ENGINEERING MANAGEMENT CONSULTANTS

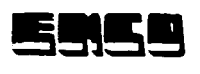

.

1

•

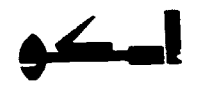

# Contents

|                       | Page |
|-----------------------|------|
| Introduction          | 1    |
| Indicators Provided   | 2    |
| System Components     | 5    |
| Master Files          | 7    |
| Screens               | 9    |
| Output Reports        | 33   |
| How to Use the System | 40   |

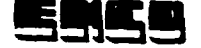

#### EIS Executive information system

#### I) Introduction

An executive information system is a system serving top management in decision making by supplying them with the appropriate information at the right time and suitable quality, as well as at reasonable cost.

EMCO has developed an EIS based on indicators chosen to properly measure performance, efficiency, and effectiveness of achieving the targets of a definite period, then compare a period's performance with the performance of other periods.

The EIS suggested by EMCO is one subsystem of many information subsystems emanating from an overall system, which were all defined in a previous report.

This report contains the following parts:

i- Indicators chosen.

2- The design of the EIS and input data and its sources.

3- The user manual.

Į.

-1-

# II Indicators Provided

- A) Indicators related to the achievement of the investment plan: 1- %Realization of investments = Actual Investments \* 100/ Planned Investments 2- %Realization of Value Added= Actual Value Added \* 100/ Planned Value Added 3- %Realization of Production= Value of Actual Production \* 100/ Value of Planned Production 4- %Realization of Sales= Value of Actual Sales \* 100/ Value of Planned Sales 5- %Realization of Employment= Actual number Employed \* 100/ Planned number to Employ 6- %Realization of Wages= Actual Wages Paid \* 100 / Planned Wages 7- %Realization of Wages Productivity = Actual Productivity of One Pound of Wages \* 100 / Planned Productivity of One Pound of Wages 8- %Realization of Employees productivity = Actual Employees Productivity \* 100 / Planned Employee Productivity 9- %Realization of return on Money Invested = Actual return per Pound \* 100 / Planned Return per Pound
- N.B Wages Productivity = Value of Production / Wages Employees Productivity = Value of Production / Average number of Employees Return on Pound Invested= Value of Production / Capital Invested

-2-

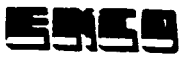

# B- Other Indicators related to Licenses & Registrations Issued

#### B-1 Related to license issued

%Progress in Licensed Compared to last year= Value of investments for which licenses were issued \* 100/ Value of investment of the same period last year licensed

%Accumulation of licensed investment compared to last year= Value of Y.T.D of licensed investment \* 100/ Value of the same last year

#### B.2 Related to Registrations issued

%Progress in investments realized = Value of investments realized this period \* 100 Value of investments realized during the same period last year

Average cost of one employment opportunity = Value of investments/ Number of Employees

%Return on Investment= Value Added \* 100/ Investments

Average productivity per employee = Value of production / Number of Employees

Investment Factor = Value of production / value of investments

Export Factor = Value of exports / value of investments

N.B Y.T.D. = Year To Date <u>C- Frequency of above indicators:</u>

Every quarter, Y.T.D., and yearly The possibility of comparing every quarter with the similar quarter last year exists.

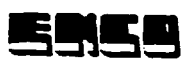

#### D- Levels of Measurements:

Four levels of measurement are included in the design. These are:

- Industry as a whole.
- By the type of industry.
- By geographical region (province).
- By project.
- E- Inputs required for calculating the above indicators are obtained from:
  - E1- The planned values are obtained from the indicative plan.
  - E2- Actual values are issued from licenses are registrations department. These had already been computerized and made available by the central development of licenses and registrations.

#### III- System Design Consists of:

- A) Principles followed in building the system.
- B) Contents of the master files & their data structures.
- C) Formats of inputs and query screens.
- D) Formats of reports.
  - A) Principles followed in building the system:
    - 1- Be user friendly
    - 2- Be menu driven

#### User friendly

- \* To assist the user rather than posing a burden on him.
- \* User does not have to study systems or attend special studies.
- \* To communicate with the system requires no special techniques.
- \* It provides the user with all possible aids, as follows:
  - \*\* It includes "Help" i.e. if a user wants a certain sector and he does not remember its code, by pressing a certain key the system displays all sectors and their codes.
  - \*\* Also if a user wated to remember a project the system offers a fast servide to provide him with the names and codes of projects.
  - \*\* The system displays the equation for each indicator, to ` help the user in understanding the indicator.
- \* The system's screens are simple and clear. The method of inputing data does not require special knowledge.

#### Menu Driven

The system offers menus based on hierarchical structures. It starts with a main menu which offers many choices, and the user will select the choice he wants to go to, and so on till he arrives at the final branch he is seeking.

This technique has the advantage of being logic and easy to understand and deal with. It is similar to a tree with a trunk and branches.

The main menu includes the following choices:

- 1- Inputing, amending, deleting. This is called maintaining activities. These will be the responsibility of the operators not the managers.
- 2- Query: which will show the indicators on the screen.

3- Reports: which will be a print out of results and indicators. Out of each of the above three choices a number of submenus branch out. The following diagram illustrates this idea:

-5-

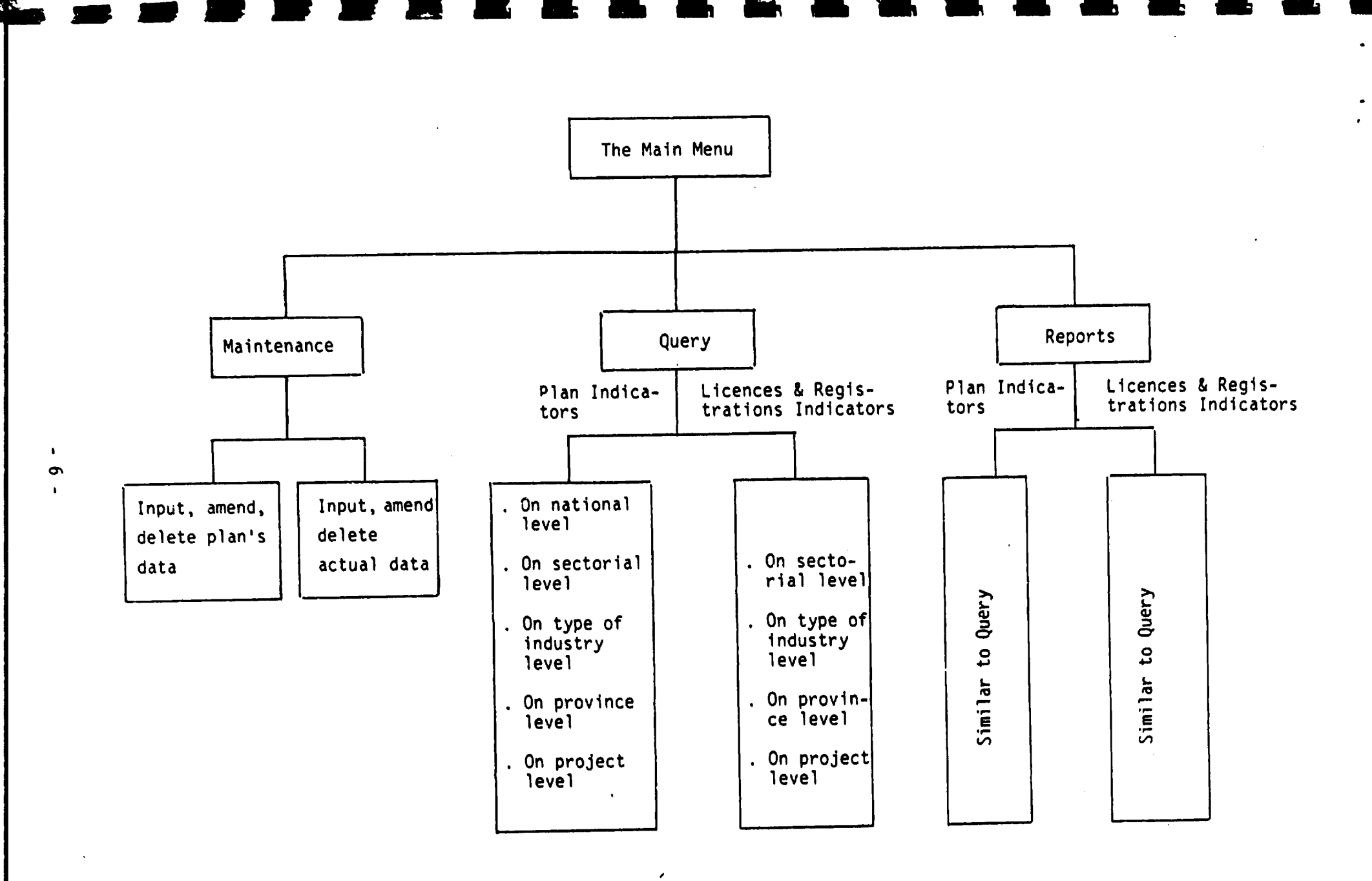

ļ

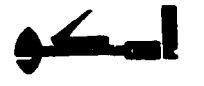

# B) Contents of the master files & their data structures:

| #  | Description                    | Field Name | Туре      | Width |
|----|--------------------------------|------------|-----------|-------|
| 1  | Project code                   | PROJCOD    | character | 6     |
| 2  | Province code                  | AREACOD    | character | 6     |
| 3  | Type of industry code          | INDUSCOD   | character | 6     |
| 4  | Sector code                    | SECTCOD    | character | 6     |
| 5  | Plan date                      | PLANDAT    | character | 4     |
| 6  | Planned capital invested       | INVCAP-P   | numeric   | 7     |
| 7  | Planned production values      | PRODV-P    | numeric   | 7     |
| 8  | Planned sales values           | SALES-P    | numeric   | 7     |
| 9  | Planned Wages                  | WAGES-P    | numeric   | 6     |
| 10 | Planned number of<br>employees | LABOUR-P   | numeric   | 5     |
| 11 | Planned value added            | VALAD-P    | numeric   | 5     |
| 12 | Planned value of exports       | EXPOR-P    | numeric   | 7     |
| 13 | License date                   | LICENDAT   | character | 6     |
| 14 | Registration date              | REGDAT     | character | 6     |
| 15 | Situation                      | EXIST      | numeric   | 1     |
| 16 | Actual capital invested        | INVCAPA    | numeric   | 7     |
| 17 | Actual production value        | PRODVA     | numeric   | 7     |
| 18 | Actual sales value             | SALESA     | numeric   | 7     |
| 19 | Actual wages                   | WAGESA     | numeric   | 6     |
| 20 | Actual number of employees     | LABOURA    | numeric   | 5     |
| 21 | Actual value added             | VALADA     | numeric   | 5     |
| 22 | Actual values of exports       | EXPORVA    | numeric   | 7     |

#### Name of File: PROJECTS.DBF

53,59

## Name of File : EISCOD.DBF (Codes file)

| ŧ | Description | Field Name | Туре      | Width |
|---|-------------|------------|-----------|-------|
| 1 | Code        | CODKEY     | character | 7     |
| 2 | Name        | CODNAME    | character | 40    |

#### Name of File: ACTUL.DBF (File of Actual Values)

| #  | Description           | Field name | Туре      | Width |
|----|-----------------------|------------|-----------|-------|
| 1  | Project code          | PROJCOD    | character | 6     |
| 2  | Province code         | AREACOD    | character | 6     |
| 3  | Type of industry code | INDUSCOD   | character | 6     |
| 4  | Sector code           | SECTCOD    | character | 6     |
| 5  | Actual date           | ACTDAT     | character | 3     |
| 6  | Invested capital      | INVCAD-A   | numeric   | 7     |
| 7  | Value of production   | PRODV-A    | numeric   | 7     |
| 8  | Sales vale            | SALES-A    | numeric   | 7     |
| 9  | Wages                 | WAGES-A    | numeric   | 6     |
| 10 | Number of employees   | LABOUR-A   | numeric   | 5     |
| 11 | Value added           | VALAD-A    | numeric   | 5     |
| 12 | Exports               | EXPORV-A   | numeric   | 7     |

-41

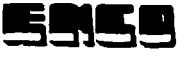

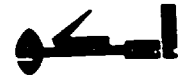

#### SCREEN-1

## THIS SCREEN CONTAINS: - -SYSTEM IDENTIFICATION - -COMPANY (EMCO) INFORMATION IN ENGLISH & ARABIC

Date: (--/--)

الهيئة العامة للتصنيع (GOFI)

#### EIS SYSTEM منظومة الادارة العليا

EXECUTIVE INFORMATION SYSTEM THIS SYSTEM HAS BEEN DEVELOPED BY EMCO FOR ENGINEERING AND MANAGEMENT CONSULTING ' FOR MORE INFORMATION CALL 3403308 PRESS ENTER TO CONTINUE

> هذا النظام تم تصميمه بواسطة شركة امكو للاستشارات اليندسية والادارية

لمزيد من الاستعلام لتصل ب ٣٤٠٣٣٠٨

اضبعط مفتاح الانبخال للاستمراز

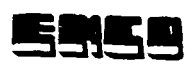

٠

1

.

\_\_\_\_\_

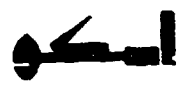

| - This screen is the main                                                   | SCREEN-2<br>menu of the system               |                              |
|-----------------------------------------------------------------------------|----------------------------------------------|------------------------------|
| - It contains three choices                                                 | 5:                                           |                              |
|                                                                             |                                              |                              |
| File maintenance                                                            | Queries                                      | Reports                      |
| The system uses a highli<br>Choice is made by movin<br>then pressing enter. | ghted bar.<br>Ig this bar, using arrow keys, | to the intended choice,      |
| Arabic format:                                                              |                                              |                              |
| <br>Date://                                                                 |                                              | الهينة العلمة للتصنيع (GOFI) |
|                                                                             | EIS SYSTEM                                   |                              |
|                                                                             | منظومة الانارة العليا                        | -                            |
|                                                                             | القائمة الرئيمنية<br>EIS Main Menu           |                              |
| تقاریر                                                                      |                                              | <br>صيغة ملفات               |

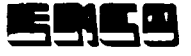

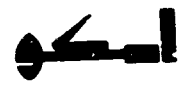

# SCREEN -2-1

This screen appears after selecting the file maintenance option from screen-2. It displays the possible maintenance activities. These are:

1- Adding, editing& deleting the system codes such as (projects code, zone code, activity code& sectors code).

2- Adding, editing & deleting project planning data.

3- Adding, editing & deleting project actual data.

4- Using the available data of the registration dept. & the plan prepared by MEAG.

Note: Moving the cursor between lines is by arrow keys. Arabic format:

اليينة لعمة للتصنيع

EIS SYSTEM منظومة الادارة العليا صيانة العلفات

١-الخثر، وتعديل والغاء بيانات الأكواد
 ( قمشروعنت – المنطقة – الأنشطة – القطاع )
 ٢- النخال وتعديل والغاء بيانات خطة المشاريع
 ٣- النخال وتعديل والغاء بيانات فعليات المشاريع
 ٣- النخال وتعديل والغاء بيانات فعليات المشاريع

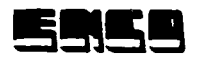

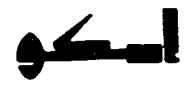

Screen 2-1-1

This screen is the first choice of screen 2-1

(Adding, deleting, updating system codes.)

All system codes are in one file named (EIS COD.DBF)

The file is designed to have a flag which indicates code we need, the flag has the following values:

Flag = 1 means: It is the project codes we want to deal with. Flag = 2 means: It is the Industrial zone codes we want to deal with. Flag = 3 means: It is the Industrial Activity codes we want to deal with Flag = 4 means: It is the Industrial Sector codes we want to deal with Arabic format:

Date: --/--/--

للهيئة للعلمة للتصنيع

قشاء ونعديل ملف أكواد المشاريع والمناطق والأنشطة والقطاعات

رقع تلجنول تكود الاسم جنول المشاريع (١) جنول المنطق (٢) جنول الأشطة (٣) جنول القطاعات (٤)

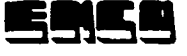

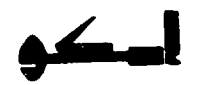

#### SCREEN 2-1-2

This screen is for maintaining project plan data which consists of:

- 1- Project code
- 2- Zone code
- 3- Activity code
- 4- Sector code
- 5- Starting date of planning for the project
- 6- License date
- 7- Registration date

8- Project status

Depending on the values selected from the help windows for the above fields; the following fields will be displayed either with blank values, if the project plan for this period has not been entered, or with the previously enterd values in which case the user will be prompted if he wants to maintain the values or delete them. These fields are:

- Capital investment
- Production value
- Sales value
- Wages
- Value added
- Average no. of employees
- Export value.

Arabic format:

Date: (--/--/--)

قهيئة قمعامة للتصنيع

| EIS S                            | EIS SYSTEM                              |   |                                                |  |
|----------------------------------|-----------------------------------------|---|------------------------------------------------|--|
| الرة العليا                      | منظومة الادارة العليا                   |   |                                                |  |
| مخطط المشروع                     | النخل وتعديل واللغاء مخطط العشروع       |   |                                                |  |
| صانع غزل القطن                   | 179.11                                  | : | کود المشروع<br>۲۰۰۸ - ۱۰۲                      |  |
| القاهرة                          | • • • • • • • • • • • • • • • • • • • • | : | دودانسطه                                       |  |
| شركة الاسكندية للمنتحلت المعندية |                                         | : | کود انشاط                                      |  |
| قطاع الغزل والنسيج               | • 5 5 Y                                 | : | كود القطاع                                     |  |
|                                  | 9 • / 29                                | : | تاريخ الخطة                                    |  |
|                                  |                                         |   | ٿٽرخيص                                         |  |
|                                  |                                         | : | تاريخ ٿٽرخيص                                   |  |
|                                  | 11                                      | : | تاريخ لتسجيل<br>الموقف (١ قائم/٢ غير قائم): ١٠ |  |
| •:                               | القيمة المضافة                          |   | قيمة رأس العان المستثمر (- •<br>قيمة الانتاج   |  |
| م. عند العملين :                 | <u>.</u>                                |   | قيمة العبيعات الكلية :                         |  |
| يمة الصادرات :                   | - :                                     |   | قيمة الأجبر                                    |  |

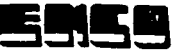

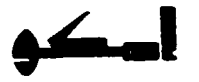

#### Screen 2-1-3

This screen is for maintaining projects actual values (the 3rd option in screen 2-1).

It consits of two parts. The first part contains data items necessary to identify the project and the period we want to update (enter) their data. These data items are: Project code

Zone code

Activity code

Sector code

Period (quarter/ year)

The second part contains the data items we want to maintain their values. These are:

Capital invested production value Sales value Wages Added value Average no. of employees Export value.

Arabic Format

الهيئه العامه للتصنيع

منظومه الادلره قعليا المخال وتعديل والغاء فعليف قمشروع

| کود المشروع :         |       |
|-----------------------|-------|
| كود المنطقه :         |       |
| كود النشاط :          |       |
| كود القطاع :          |       |
| تاريخ الفطى :         |       |
|                       | · · · |
| فيمه راش العان العسنة |       |
| فيمه الانتاج          | :     |
| قيمه المبيعات الكليه  | : 4   |
| قيمه الاجور           | :     |
| ألقيمه المضنافه       | :     |
| م. عند العاملين       | :     |
| قيمه الصدرات          | :     |
| ÷                     |       |

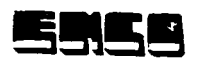

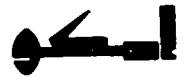

#### SCREEN -2-2

This screen is for EIS Queries. These queries are in the form of indicators. The EIS system contains two types of indicators:

- Project level
- Activities level
- Sectors level.
- Zone Level

-Activity Level - Sector Level - Zone Level

The choices is done by pressing enter & moving cursor between lines Arabic format:

\_\_\_\_\_

الهيئة العلمة للتصنيع

EIS SYSTEM منظومة الادلرة العنيا

استعلام (Queries)

| مؤشرات تحقق الخطة                           | مؤشرات قسجل تصناعي والرخص                |
|---------------------------------------------|------------------------------------------|
| مستوى المشروع                               | مستوى أنشاط الصناعي                      |
| مستوى النشاط الصناعي                        | مستوى للقطاع                             |
| مستوى لقطاع                                 | مسئوى المنطقة                            |
| مستوى المنطقه                               |                                          |
| الحت متعاقة ورقات الخباة الغدرية القرورة ال | 1. 1. 1. 1. 1. 1. 1. 1. 1. 1. 1. 1. 1. 1 |

53153

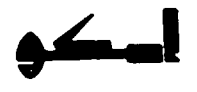

#### SCREEN 2-2-1-1

This screen appears after selecting the licenses and registration indicators on the activity level from screen 2-2. The user is required to enter Project code, Activity code, Zone code, and Required period from // to // Help screens displaying possible values for the coded items are available.

#### ARABIC FORMAT:

قتاريخ: ٩٣/٥٠/٩٣

# الهيئة العلمة للتصنيع

## **EIS SYSTEM**

حساب مؤشرات السجل الصناعي والرخص على مستوى النشاط

الكود اسم القطاع

| قطاع الغذائية      |        |    |      |    |    | كود القطاع  |
|--------------------|--------|----|------|----|----|-------------|
| قطاع الغزل والنسج  | •••±±Y |    |      |    |    | كود للنشاط  |
| قطاع قصناعت فغذتنه |        |    |      |    |    | كود المنطقة |
| φ (                |        | 11 | قلسي | 11 | من | في الغر.    |

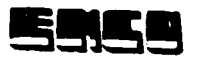

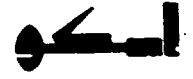

Screen 2-2-1-2

This is the same as the previous screen but for selecting the sector level for the licenses and registration option from screen 2-2. User is required to enter: Sector code,

Zone code, and Period from -/-/- to --/-/-

Arabic format:

التاريخ: ١٩/٥٥/٩٣

لهيئة لعامة للتصنيع

#### **EIS SYSTEM**

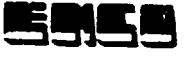

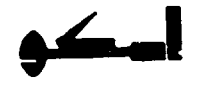

This screen appears if the user selects the Zone level for the licence and registration option from screen 2-2. The user is required to input Zone code Period from -/--/-- to --/--/--

Zone code value is selected from the help window.

Arabic format:

التاريخ: ٩٢/٠٥/٠٩

لهيئة العلمة للتصنيع

EIS SYSTEM حسب مؤشرف السجل الصناعي والرخص على مستوى المنطقة

|              | ألكود | اسم 5  | لمنطقة |  |
|--------------|-------|--------|--------|--|
| كود المنطقة  | ۱     | القاهر | :      |  |
|              |       | الجزز  | :      |  |
|              | ٣     | لسوآن  |        |  |
|              | £     | الاسك  | ندرية  |  |
|              |       |        |        |  |
| في الفترة من |       | آلي:   |        |  |
|              |       |        |        |  |

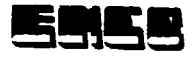

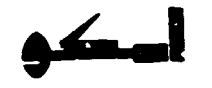

#### Screen 2-2-1-4

Following any of screens 2-2-1-1 thru 2-2-1-3 the following screen appears for the user to select the required indicators. These indicators are:

| Licence indicators<br>-%Progress in licenced investment<br>compared to last year<br>-%accumulation of licenced investment<br>compared to last year | <ul> <li>Registration indicators</li> <li>%Frogress in investment realized</li> <li>Average cost of one employment opportunity.</li> <li>%Return on investment</li> <li>Average productivity per employee.</li> </ul> |
|----------------------------------------------------------------------------------------------------|----------------------------------------------------------------------------------------------------|
|                                                                                                    | - Investment factor                                                                                                    |
|                                                                                                    | - Export factor                                                                                                    |

Arabic format

التاريخ:

الهيئه العلمه للتصنيع

EIS SYSTEM حمل مؤشرات السجل الصاعي والرخص

مؤشرات الرخص

الخروج وعرض المؤثرات اضغط على مفتاح ESC

This is the replay screen for the licence and registration indicators on the activity level (screen 2-2-1-1). Sector code Activity code, Zone code Required period from // to //

%Progress in investment realized Average cost of one employement opportunity %Return on investment Average productivity per employee Investment factor Export factor %Progress in licenced investment compared to last year %Accumulation of licenced investment compared to last year

Arabic format

التاريخ: ٠٩/٥٠/٩٣

الهينه العامه للتصنيع

EIS SYSTEM

حساب مؤشرات السجل الصناعي والرخص علي مستوى النشاط

لسم الغطاع الكود

نسبه للتطور في قيمه الاستثمار نسبه التطور التراكمي في قيمه الاستثمار المرخص التطور في تحقيق الاستثمار متوسط تكلفه فرص أتعمل نسبه العائد متوسط انتاجيه العامل معلمل الاتتاج على الاموال المستثمره معامل التصدير للاموال المستثمره

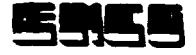

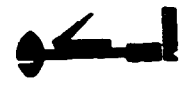

This is the replay screen for the licence and registration indicators on the sector level (screen 2-2-1-2). Sector code Zone code Required period from // to //

%Progress in investment realized Average cost of one employement opportunity %Return on investment Average productivity per employee Investment factor Export factor %Progress in licenced investment compared to last year %Accumulation of licenced investment compared to last year

### Arabic format

| فتكريخ: ٩٣/٠٥/٠٩             |                                                                                                    |                        | صنيع                | البينه تعلمه للت                                                                           |                                                                                                    |
|------------------------------|----------------------------------------------------------------------------------------------------|------------------------|---------------------|--------------------------------------------------------------------------------------------|----------------------------------------------------------------------------------------------------|
|                              | EIS SYS                                                                                                    | STEM                   |                     |                                                                                            |                                                                                                    |
| والرخص                       | بل المناعى<br>توى القطاع                                                                                                    | مۇشر ات الس<br>على مسا | حماب ه              |                                                                                            |                                                                                                    |
|                              | لمسم للقطاع                                                                                                    | الكود                  |                     |                                                                                            |                                                                                                    |
| قطاع قغذتية<br>و تسج         | <ul><li>٤٤١</li><li>٤٤١</li><li>٤٤١</li><li>٤٤</li><li>٤٤</li><li< td=""><td>•••£:¥</td><td></td><td></td><td>كود للقطاع</td></li<></ul> | •••£:¥                 |                     |                                                                                            | كود للقطاع                                                                                                    |
| م قطاع الصناعات الغذائية<br> | •••{{}                                                                                                    |                        | الى ا               | من / /                                                                                     | كود المنطقة<br>في الفتر.                                                                                                    |
|                              |                                                                                                    | لمرخص                  | لاستثمار ا<br>تثمر. | قيمه الاستئمار<br>الامت في قيمه ا<br>من العطن<br>عامل<br>للموال المستمر<br>للاموال المستمر | نسبه التطور في<br>نسبه التطور التر<br>التطور في تحقيق<br>متوسط تكلفه فره<br>نسبه العائد<br>معامل الانتاج عا<br>معامل التصنير ا |

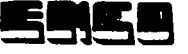

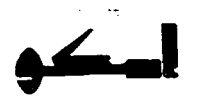

....

## SCREEN 2-2-1-7

This is the replay screen for the licence and registration indicators on the zone level (screen 2-2-1-3).

Zone code Required period from / / to / /

%Progress in investment realized Average cost of one employement opportunity %Return on investment Average productivity per employee Investment factor Export factor %Progress in licenced investment compared to last year %Accumulation of licenced investment compared to last year

Arabic format

التاريخ: ٩٣/٠٥/٠٩

الهيئه العامه للتصنيع

**EIS SYSTEM** 

حساب مؤشرات السجل الصنّاعي والرخص على مستوى المنطقه

الكود اسم القطاع

كود المنطقة في الغتره من / / التي / / نسبه النطور في قبمه الاستمار نسبه التطور التراكمي في قيمة الاستثمار المرخص النطور في تحقيق الاستثمار متوسط تكلفه فرص العمل نسبه العائد متوسط انتاجيه العامل معامل الانتتاج على الاموال المستثمره معامل التصنير للاموال المستثمره

-22-

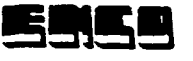

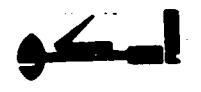

This is the plan indicators on the project level. The user is required to select : Project code Sector code Activity code Zone code Period (quarter/year)

The desired code value could be selected from the window displaying all possible values for each field.

If the Zone code is left blank (i.e not selected) the total of all zones will be displayed.

Arabic format:

الناريخ: ٩٣/٠٥/٠٩

الهيئه العلمه للتصنيع

EIS SYSTEM حساب مؤشرات الخطة على مستوى المشروع

> كود المشروع كود القطاع كود النشاط كود المنطقه في الربع/ سنه

-23-

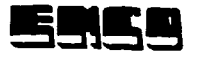

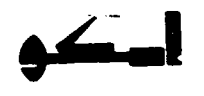

#### SCREEN 2-2-2-2

This is the same as Screen 2-2-2-1 but for the activity level. The user is required to select: Sector code Activity code Zone code Period (quartet/ year)

Values for these codes could be selected from the help windows appearing for each field.

If the zone could is left blank (i.e not selected) the total for all zones will be calculated.

Arabic format:

التاريخ: / /

قهيئة العامة للتصنيع

EIS SYSTEM حساب مؤشرات الخطة على مستوى النشاط

i

| كود القطاع :   |
|----------------|
| كود النشاطّ:   |
| كود المنطقه:   |
| في الربع / سنه |

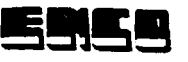

.

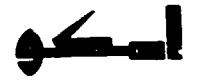

#### SCREEN 2-2-2-3

This is the same as previous screens but for the sector level. The user needs to select the values of : Sector code Zone code from the help windows appearing for each field. He also needs to specify Period (quarter / year) for which he wants to calculate the indicators. If the zone is not selected (i.e left blank ) the total for all the zones will be calculated.

Arabic format:

الهيئة العامة للتصنيع

EIS SYSTEM حسب موشرات الخطة علي مستوى الفصاع

کود الفطاع

كود المنطقة في الربع / سنه

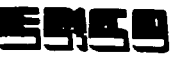

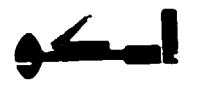

This is the same as previous screens for querying the system for plan indicators, but for the zone level. The user is required to select : Zone code from the help window, and specify the required Period (quarter /year)

Arabic format:

التاريخ : ٩٣/٥٥/٠٩

قهيئه قعامه للتصنيع

EIS SYSTEM حسب مؤشرات الخطة على مستوى المنطقة

كود المنطقة

في الربع ( سنة

Arabic Format

- % Realization of employment Press ESC to display indicators

Note: The equation for calculating each indicator will be displayed at the bottom of the screen when the curser is moved to the indicator.

# - % Realization of investments

user to select the required indicators.

- % Realization of value added - % Realization of production

- % Realization of sales

selected indicators. These indicators are:

- % Realization of wages

SCREEN 2-2-2-5

Following any of screens 2-2-2-1 thru 2-2-2-4 the following screen appears for the

The user selects the required indicator by by moving the cursor using arrow keys

and pressing enter for the required indicator. After selecting all the required indicators pressing the "ESC" key will result into displaying the values of all the

- -% Realization of wages productivity
- -% Realization of employees productivity
- -% Realization of return on money invested

| تتريخ:<br>EIS SYSTEM<br>ــــرات الخطـــــه                                                      | تينينـــه تلعامه للتصنيع<br>تينينـــه تلعامه للتصنيع                                                                   |
|-------------------------------------------------------------------------------------------------|----------------------------------------------------------------------------------------------------|
| موشر تحقيق الاجر<br>موشر تحقيق الاجر<br>موشر تحقيق انتاجيه تلجنيه اجر<br>موشر عاك الحنيه العامل | موسرات تحقیق الاستشارات<br>موسرات تحقیق الاستشارات<br>موسر تحقیق الانتاج<br>موسر تحقیق المبیعات<br>موسر تحقیق العبیعات |
| الفعليه / قنمه الاستثمارات المحططة<br>موشرات اضغط على المفتاح ESC                               | قبعه الاستثمار ات<br>للخروج و عرض ال                                                                                   |

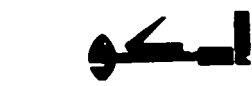

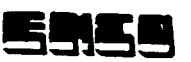

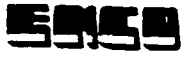

This screen shows the result if the user selected all the indicators for the project level.

Plan indicators on the project level

Project Sector Activity Zone Period % Realization of investments % Realization of value added % Realization of value added % Realization of production % Realization of production % Realization of sales % Realization of employment % Realization of wages % Realization of wages productivity % Realization of employees productivity

% Realization of return on money invested

Arabic Format

قيينه للعنمه للتصنيع قتريخ **EIS SYSTEM** مزشرات الخطــــــه حسك مؤشرات الخطه على مستوى قمشر وع تمشروع قفض ع -آنشاط المنصف تتاريخ موشر تحقيق الاستثمارات موشر تحقيق القيمه المضاقه موشر تحقيق الانتاج موشر تحقيق العبيعات مؤشر تحقيق أتعماله موشر تحقيق الاجر مؤشر تحقيق الناجيه الجيه اجر موتنز تحقبني تناجبه أتعامل موسن عك الجيه المثمار

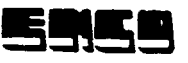

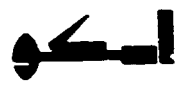

This screen shows the result if the user selected all the indicators for the activity levei.

Plan indicators on the Activity level

Sector Activity Zone Period

% Realization of investments % Realization of value added % Realization of production

- % Realization of sales
- % Realization of employment
- % Realization of wages
- % Realization of wages productivity
- % Realization of employees productivity
- % Realization of return on money invested

Arabic Format أتنزيح أنهيئه قعمه للتصنيع **EIS SYSTEM** مزشرات الخطـــــه \*\*\*\*\*\*\*\*\* حصك مؤشرك الخطه على مستوى قنشاط تغتاع تستصفه التاريخ موشر لجفيق الاستثمار أت موتنز تحقيق الفيمه المصافه موشر تحقيق الأشاج موسر تحليق المبيعات مؤشر لتحليق العماله موتنز تحقيق ألاجز موشر تحقيق أنجنه أتجبه اجر موننز تجفق أتأجيه أتعامل سوسر العث الجيام استثمار

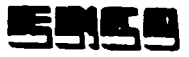

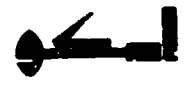

This screen shows the result if the user selected all the indicators for the Sector level.

Plan indicators on the Sector level

Sector Zone Period

% Realization of investments

% Realization of value added

% Realization of production

% Realization of sales

% Realization of employment

% Realization of wages

% Realization of wages productivity

% Realization of employees productivity

% Realization of return on money invested

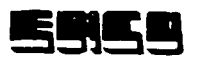

This screen shows the result if the user selected all the indicators for the Zone level.

Plan indicators on the Zone level

Zone Period

Ĩ

ſ

% Realization of investments

- % Realization of value added
- % Realization of production
- % Realization of sales
- % Realization of employment
- % Realization of wages
- % Realization of wages productivity
- % Realization of employees productivity
- % Realization of return on money invested

Arabic Format

التاريخ

قيينه تلعامه للتصنيع

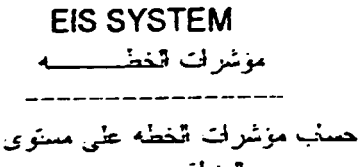

المنطقه

شينية التاريخ

موشر تحقيق الاستثمارات موشر تحقيق الاستثمارات مؤشر تحقيق الانتاج مؤشر تحقيق العبيعات موشر تحقيق العمانه مرسر تحقيق الاجر مرسر تحقيق التاجيه العامل مرسر عاد الجليه العامل

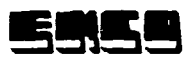

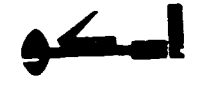

## SCREEN 2-3 REPORTING SCREEN

It has the same hierarcy as the query screens to select the report, the level of the report, and the indicators.

|-----| 1-Licenses and registration indicators 2-Achievement indicators

- Project level
- Activities level
- Sectors level.
- Zone Level

Arabic format:.

للتريخ : ٢٠٩هـ، ٣٠

-Activity Level - Sector Level - Zone Level

أتيب أنعامه للتصنيع

EIS SYSTEM

منظومة الادارة العليا التقارير

مۇشرات تىتقىق الىخطة مىلتوي المشروع مىلتوي القطاع

مستوى المنطقة

مىتوى تتشروع

موشرات السجل الصناعي والرخص مسئوي للشاط الصناعي مسئوي الفناية مسئوي المنطقة

موشرات منعلقة ببيانات الحطة الخمسية والسنوية

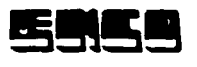

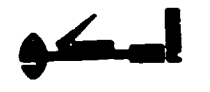

#### **IV Output Reports**

This is the report for the licence and registration indicators on the activity level . Sector code Activity code, Zone code Required period from // to //

%Progress in investment realized Average cost of one employement opportunity %Return on investment Average productivity per employee Investment factor Export factor %Progress in licenced investment compared to last year %Accumulation of licenced investment compared to last year

#### Arabic format

التربع: ٩٠/٠٥/٩٣

للهينه للعلمه للتصنيع

EIS SYSTEM

الكود السد القصاع

كود تنشاط تفاع كود تنشاط بعداية كود تشفطة كود تمنطقة بعداية وتسج فى تفتره من / / شى / / نسبه تنطور فى قيمه الاستثمار نسبه تنطور التراكمي فى قيمه الاستثمار تمريط تكلفه فرص العار متوسط تناجيه العامل معامل الانتاج على الاموال المستثمره معامل الانتاج على الاموال المستثمره

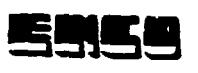

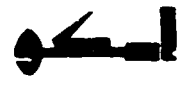

This is the report for the licence and registration indicators on the sector level . Sector code Zone code Required period from // to //

%Progress in investment realized Average cost of one employement opportunity %Return on investment Average productivity per employee Investment factor Export factor %Progress in licenced investment compared to last year %Accumulation of licenced investment compared to last year

#### Arabic format

فتاريخ: ١٩/٥٩/٩٢

البينه تعنمه للتصنيع

سعالل الانتتاج على الاموال للمستثمر ه معالل التصنين للالموال المستثمر ه

#### EIS SYSTEM

حسك موشرات تسجل الصناعي والرخص علي مسترى المحاع

قكود لسر قغضاع

۰۰۰،۰۰ قطاع قغالية کرنہ تفضاع ۰۰۰،۴۴ للغزل والسج ۰۰۰،۴۸ فطاع الصناعات الغالنية کرد شطقة ا في الغارة المن / / التي / / لسه شطور في قيمه الاستقار نسبه التطور التراكمي في قيمة الاستلمار المرخص التطور في تحقيق الاستشار متوسط تكلفه فرض العمل نسبه تعت سوسط التاجيه العامل

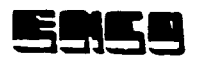

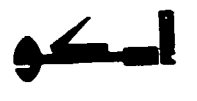

This is the report for the licence and registration indicators on the zone level .

Zone code Required period from / / to / /

%Progress in investment realized Average cost of one employement opportunity %Return on investment Average productivity per employee Investment factor Export factor %Progress in licenced investment compared to last year %Accumulation of licenced investment compared to last year

Arabic format

التاريخ: ٩٣/٠٥/٠٩

البيبته العلمه للتصنيع

EIS SYSTEM

حسب موسرات السجل الصناعي والرخص على مستوى المنطقه

تكود نسم تقضاع

كبان تستصقة فى تفرد من / لـ لـى / / لسنه الطور في قبعه الاستمار ىسە تلغور النرائىسى قى قېمە الاستىدار تىرىخص تتطور في تحقيق الاستشار سوسط تكلفه برش المعمل سب معت موسط التابية العلمن معامل الشاج على الالتوال للمستمرء معامل التصبيل لالموال المستمر د

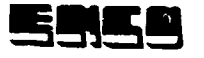

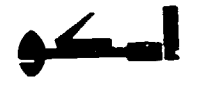

This report shows the result if the user selected all the indicators for the project level.

Plan indicators on the project level

Project Sector Activity Zone Period % Realization of investments % Realization of value added % Realization of production % Realization of sales % Realization of employment % Realization of wages % Realization of wages productivity % Realization of employees productivity

% Realization of return on money invested

Arapic Format أليينه أأعامه للتصنيع شتريخ -**EIS SYSTEM** موشرت الخطــــــه حسك مؤشرات الخطه على مستوى قمشر و ع المشروع أفضرع ---------· initia تتريخ موشرنحقيق الاستمارات مونسر تحقيق أتقيدم المضدقام سوشر لحقيق الاتناج موتنار لتحقيق السبعآت مۇشر لىطىق ألعندالى مردر لحقيق الادر مرمر يحقيق تناجيه الجناء الح مرسر الحلوق تشاييرم العامل مرسن شب الصب الشمار

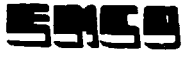

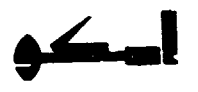

This report shows the result if the user selected all the indicators for the activity level.

Plan indicators on the Activity level

Sector Activity Zone Period

% Realization of investments

% Realization of value added

% Realization of production

% Realization of sales

% Realization of employment

% Realization of wages

% Realization of wages productivity

% Realization of employees productivity

% Realization of return on money invested

Arabic Format

أليينه العامه للصليع التاريخ **EIS SYSTEM** مؤشرات الخط\_\_\_\_ه \_\_\_\_\_ حسب مؤشرات الخطه على مستوى لنسط المشرع ۔ تشت تستنفه أتاريخ موسرتحقق الاستفارات مؤشر تعقيق السبه المصادم موسر لحقيق راساج موشر تحقيق السبعات مؤشر تحفيق العدادم موتسر الحفاق الأدرا مرمر لحلق سائله الصاديم مرسر للمتدق السلعاء العاسر مرمل شابد المداد ستحار - 37 -

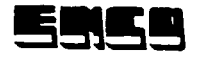

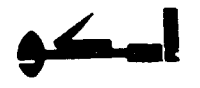

This report shows the result if the user selected all the indicators for the Sector level.

Plan indicators on the Sector level

Sector Zone Period

% Realization of investments

% Realization of value added

% Realization of production

% Realization of sales

% Realization of employment

% Realization of wages

% Realization of wages productivity

% Realization of employees productivity

% Realization of return on money invested

Arabic Format أيبنه العامه للتصنيع تتريخ **EIS SYSTEM** مؤشرات الخطييي حساب موشرات الخطم على مسترى القصاع موسرتحقيق الاستثمارات مزشر تحقيق القمم المضافه مرسر تحقيق الانتاج مرسر تحقيق العيبعات مرسر لتحفيق المعددم مرسر لنطيق الاجر سرسر تحقيق التاجيه الجنيه الد مرس للحلته الرأار به البطاني جرجر القلب النبية استنجارا

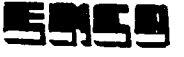

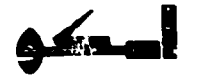

This report shows the result if the user selected all the indicators for the Zone level.

Plan indicators on the Zone level

Zone Period

% Realization of investments

% Realization of value added

% Realization of production

% Realization of sales

% Realization of employment

% Realization of wages

% Realization of wages productivity

% Realization of employees productivity

% Realization of return on money invested

Arabic Format منينيه العامة للتصنيع EIS SYSTEM مؤشرات الخطيبييه

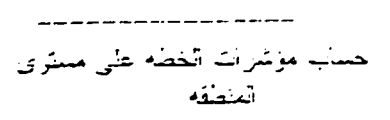

تمطقه تاريخ

موشرة حقيق الاستثمارات موسر تحقيق الأستثمارات موسر تحقيق الالتاع موسر تحقيق المجمعات مرسر تحقيق الالجر مرسر تحقيق الالجر مرسر تحقيق الالجر

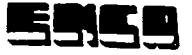

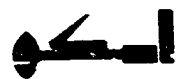

3- How to use the system

- The system starts by entering the command EIS3 at the DOS prompt (after selecting the right drive and/or directory).

- Then the main menu appears as in (screen-1).

- This screen has 3 choices of sub-menus:

1. files maintenance

2. information retrieval

3. Reporting

I- The concepts of file maintenance:

1- If the record key (the first part of the screen) exists, the system retrieves the record data, and asks the user whether he wants to modify the record data or to delete the record.

2- If the record key does not exist then the user wants to enter a new record and the system displays blank values for the user to input the new values.

3- The system never accepts to delete the planning information of a project which has real actual information.

4- The data Entry cf project information is done for every quarter of a year (semister)

II- The Concept of Information Retrieval & Reporting:

1- Screen 2-2 is unique for both information retrieval & reporting.

2- The choice is done on this screen by pressing Enter on the required Indicators

- In case of information retrieval, the required indicators are calculated and appears on the screen.
- in case of reporting the indicators are printed one after one on the printer.
- The help menus

There are help windows in the system for:

- Project codes & names
- Industrial activities codes & names.
- . Industrial sectors codes & names.
- Industrial zones codes & names
   Meaning of every Indicator either on the level of planning or registrations

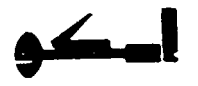

- 3- We must input the quarter of the year on which the indicator will be calculated, otherwise the indicator will be zero.
- 4- The calculation of the indicators related to the achievement of the plan is depending upon the information of the 4th quarter of the required year.
- 5- The license and registration indicators

1517.00

-

- The license date is considered as a base date for calculating the indicators 1, 2.
- The registration date is considered as a base date for calculating the indicators 3 - 8.